## 出力データの桁数・単位の指定

山守GPS作図ソフトで[帳票出力]から平面図や野帳を出力する時に、小数点以下の桁数や 緯度経度・面積の単位を指定することができます。

## 1 測量データを読込み、[帳票出力]をクリックします。

| ファ          | イル <u>ホー</u> 組                         | <b>、</b> 挿入                       | ページレイア                                                      | か 数式                                 | データ オ                                  | 交閲 表示                | 開発                                      | アドイン ヘ                             | レプ Acrol     | bat          | אכאב ק                  | 「」「」の「一日」 |   |
|-------------|----------------------------------------|-----------------------------------|-------------------------------------------------------------|--------------------------------------|----------------------------------------|----------------------|-----------------------------------------|------------------------------------|--------------|--------------|-------------------------|-----------|---|
| ļ           | C2000000000000000000000000000000000000 | ער איזעי<br>שור איזעי<br>ער איזעי | t<br>I <u>U</u> ~  ,<br>-   <u>&amp;</u> ~ <u>A</u><br>7+>⊦ | • 9 •<br>A^ A`<br>•   <sup>p</sup> • | 10000000000000000000000000000000000000 | 9∕0 Ⅲ<br>数値 Ⅲ<br>▼ Ⅲ | 条件付き書<br>テーブルとし<br>セルのスタイ<br><b>スタ・</b> | 式、~<br>て書式設定 ~<br>ル ~<br><b>(ル</b> | 1<br>セル<br>・ | 〇<br>編集<br>~ | アド<br>イン<br><b>アドイン</b> | ~         |   |
| A           | 7                                      |                                   | ~                                                           |                                      | x                                      |                      |                                         |                                    |              |              |                         | ~         | ) |
|             | А                                      | В                                 | С                                                           | D                                    | E                                      | F                    | G                                       | Н                                  | I.           | J            | К                       | L         | • |
| 1<br>2<br>3 | 山守GP                                   | S作図ソ                              | フト                                                          |                                      |                                        |                      |                                         |                                    |              |              |                         |           |   |
|             | データ<br>帳票<br>出力項                       | <b>7</b> 読込<br>出力<br>目設定          | 修正                                                          | 平面直角<br>角度(-180°~                    | 座標系 9<br>(180°) -7.1                   | 3                    | · 平面図<br>                               |                                    |              |              |                         |           |   |
| 4<br>5<br>6 | 前点名                                    | 点名                                | x                                                           | Y                                    | н                                      | 方位角                  | 高低角                                     | 斜距離                                | 水平距離         | 夾角           | 緯度                      | 経度        |   |
| 7           |                                        | 1                                 | 36400.85                                                    | -32131.50                            | 0.00                                   |                      |                                         |                                    |              |              | 36.3275                 | 139.4754  |   |
| 8           | 1                                      | 2                                 | 36334.81                                                    | -32131.76                            | 0.00                                   | 187.36               | 0.00                                    | 66.04                              | 66.04        |              | 36.3269                 | 139.4754  |   |
| 9           | 2                                      | 3                                 | 36329.88                                                    | -32060.28                            | 0.00                                   | 101.08               | 0.00                                    | 71.65                              | 71.65        | 93.72        | 36.3269                 | 139.4762  |   |
| 10          | 3                                      | 4                                 | 36419.46                                                    | -32059.15                            | 0.00                                   | 7.85                 | 0.00                                    | 89.59                              | 89.59        | 86.77        | 36.3277                 | 139.4762  |   |
| 11          | 4                                      | 1                                 |                                                             |                                      |                                        | 262.71               | 0.00                                    | 74.70                              | 74.70        | 74.86        |                         |           |   |
| 12          |                                        |                                   |                                                             |                                      |                                        |                      |                                         |                                    |              |              |                         |           |   |
| 14          |                                        |                                   |                                                             |                                      |                                        |                      |                                         |                                    |              |              |                         |           |   |

2

[出力]ウィンドウで、一番左側の[リスト]タブをクリックします。

| 出力                   |                    |           |         |       |        |            |       | × |
|----------------------|--------------------|-----------|---------|-------|--------|------------|-------|---|
| 総合ファイルを出力します。        |                    |           |         |       |        |            |       |   |
| 出力ファイル名 C:¥          | Users¥sano¥Desktop | test.xlsx |         |       |        |            | 参昭    | 1 |
| ,                    | リスト 平面図(面積)        | 平面図(路線)   | Shape出力 | KML出力 | SIMA出力 | DXF出力      | ТХТ出力 |   |
| 出力対象                 | 方位角                | 制限なし      |         | •     |        |            |       |   |
| ▼ 千面図(面積)<br>平面図(取線) | 水平距離(延長)           | 制限なし      |         | •     |        |            |       |   |
|                      | XY(面積)             | 制限なし      |         | •     | 面積単位   | ヘクタール      | . •   |   |
| □ 測量野帳(路線)           | н                  | 制限なし      |         | •     |        |            |       |   |
| □ 面積計算書<br>□ Shape出力 | 緯度経度               | 60進数(度分秒) |         | •     |        |            |       |   |
| U KML出力<br>I SIMA出力  | ,                  |           |         |       |        |            |       |   |
|                      |                    |           |         |       |        |            |       |   |
|                      |                    |           |         |       |        |            |       |   |
| I                    |                    |           |         |       |        |            |       |   |
|                      |                    |           |         |       |        |            |       |   |
|                      |                    |           | Γ       | データ   | "出力    | <b>#</b> † | ッンセル  | 1 |
|                      |                    |           |         |       |        |            |       | _ |

3 方位角、水平距離、面積、高さの小数点以下の桁数と緯度経度の表示方法、面積の単位の 指定が行えます。

出力指定を行ってから、必要なタブの設定を行い、[データ出力]をクリックします。

| 出力                                                                                                    | ×                                                                                                    |
|----------------------------------------------------------------------------------------------------|----------------------------------------------------------------------------------------------------|
| 総合ファイルを出力します。                                                                                                    |                                                                                                    |
| 出力ファイル名 C:¥                                                                                                    | Users¥sano¥Desktop¥test20250417-3.xlsx 参照                                                                                                    |
| 出力ファイル名<br>ビ<br>平面図(面積)<br>平面図(面積)<br>平面図(路線)<br>座標)スト表<br>ジ<br>測量野咳(面積)<br>測量野咳(面積)<br>二<br>酒量野咳(面積)<br>三<br>二<br>二<br>二<br>二<br>二<br>二<br>二<br>二<br>二<br>二<br>二<br>二<br>二 | Users¥sano¥Desktop¥test20250417-3.xlsx 参照   リスト 平面図(面積) 平面図(路線) Shape出力 KML出力 SIMA出力 DXF出力 TXT出力   リスト値の計算方法 方位角 小数点第3位 切り捨て •   水平距離(延長) 小数点第1位 四捨五入 •   水気点第2位 切り捨て • •   小数点第2位 切り捨て •   小数点第2位 切り捨て •   小数点第2位 切り捨て •   小数点第2位 回捨五入 •   小数点第2位 切り捨て •   小数点第2位 回捨五入 •   小数点第4位 回捨五入 •   小数点第4位 回捨五入 •   小数点第4位 回捨五入 •   小数点第4位 切り捨て • |
|                                                                                                    | データ出力キャンセル                                                                                                    |

例:各値は小数点第3位までの値を表示します。小数点第4位を切り捨てます。

| 出力                                  | X                                                                                   |
|-------------------------------------|-------------------------------------------------------------------------------------|
| 総合ファイルを出力し                          | ます。                                                                                 |
| 出力ファイル名                             | C:¥Users¥sano¥Desktop¥test20250417-3.xlsx 参照                                        |
|                                     | <br><br><br>「Uスト」<br>  平面図(面積)   平面図(路線)   Shape出力   KML出力   SIMA出力   DXF出力   TXT出力 |
|                                     | リスト値の計算方法                                                                           |
| 出力対象                                | 方位角 / 小数点第3位 切り捨て ▼                                                                 |
| ▼                                   | 水平距離(延長) 小数点第3位 切り捨て ▼                                                              |
| □ 千回凶(路線)<br>□ 座標リスト表<br>□ 測量野城(面積) | XY(面積) 割限なし ■                                                                       |
| ▶ 測量野帳(路線)                          | Η 小数点第3位 切り捨て 🗸                                                                     |
| ☑ 面積計算書<br>□ Shape出力                | 緯度経度 60進数(度分秒) ▼                                                                    |
| □ KML出力<br>□ SIMA出力                 | XY(面積)は「制限なし」                                                                       |
| ロ DXF出力<br>ロ TXT出力                  | 推奨します。                                                                              |
|                                     |                                                                                     |
|                                     |                                                                                     |
|                                     | データ出力 キャンクル                                                                         |
|                                     |                                                                                     |